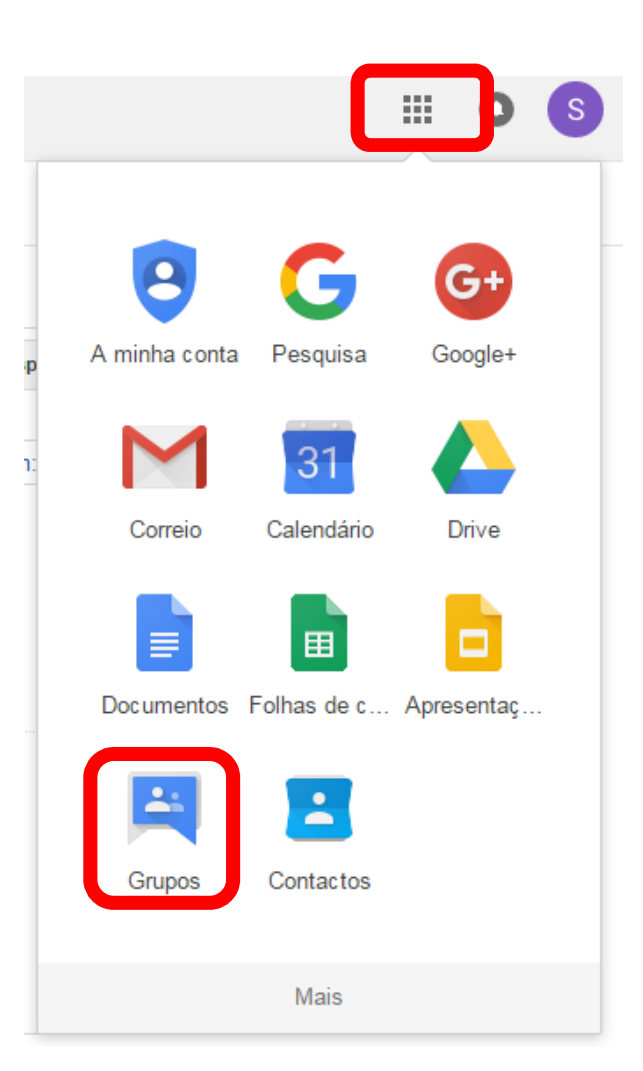

- 1- Entrar na sua de e-mail institucional
- 2- No canto superior direito da pagina clicar no icon "quadrados"
- 3- Seleciona a opção "Grupos"

### 4- Clicar em " Procurar Todos"

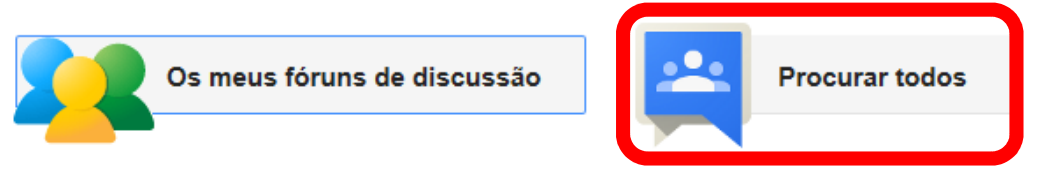

### Todos os seus debates num único local

Organize-se com favoritos e pastas, opte por acompanhar por e-mail e localize rapidamente mensagens não lidas.

#### Dê a sua opinião

I Itiliza a adição de texto formatado para nereonarizar se cuse menesanem com tino de latra corece a imaneme

# 5- Selecionar qual o Grupo pretendido (exemplo: Agenda)

| Grupos                                                                                | <u>*</u> 0 - Q -                                                                                                    |
|---------------------------------------------------------------------------------------|----------------------------------------------------------------------------------------------------|
| Os meus fóruns de discus<br>Página inicial<br>Os meus debates<br>Marcados com estrela | * Resultados de pesquisa de fóruns de discussão para <b>todos os grupos</b> Agenda                                                                                                    |
| r Favoritos                                                                           | Professores do Classroom<br>O grupo inclui os professores do Classroom no seu domínio. Os utilizadores que se identificam como professores são adicionados como membros pendentes até os aprovar.<br>Note que os membros do grupo têm privilégios adicionais, que pode controlar na Consola do administrador. AVISO: Não elimine o grupo. |
| Clique no ícone de<br>estrela do grupo para o<br>adicionar aos seus<br>favoritos      |                                                                                                    |
|                                                                                       | Geral                                                                                                    |
| r pesquisas recentes                                                                  | 48 tópicos última mensagem: 09:31 (há 6 horas)                                                                                                    |
| Déveside de                                                                           | Divulgação                                                                                                    |

Privacidade -Termos de Utilização 961 tópicos última mensagem: 09:35 (há 6 horas)

6- Por fim tem de clicar e "Aderir ao fórum de discussão" e a partir desse momento irá receber na sua caixa de entrada os email que são enviados para este grupo.

## Grupos

adicionar aos seus

Os meus fóruns de discus Página inicial Os meus debates Marcados com estrela ' Favoritos Clique no ícone de estrela do grupo para o